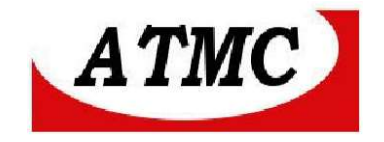

# MANUAL DE INSTALAÇÃO E OPERAÇÃO

# **DO CONVERSOR SERIAL / ETHERNET**

# SW2

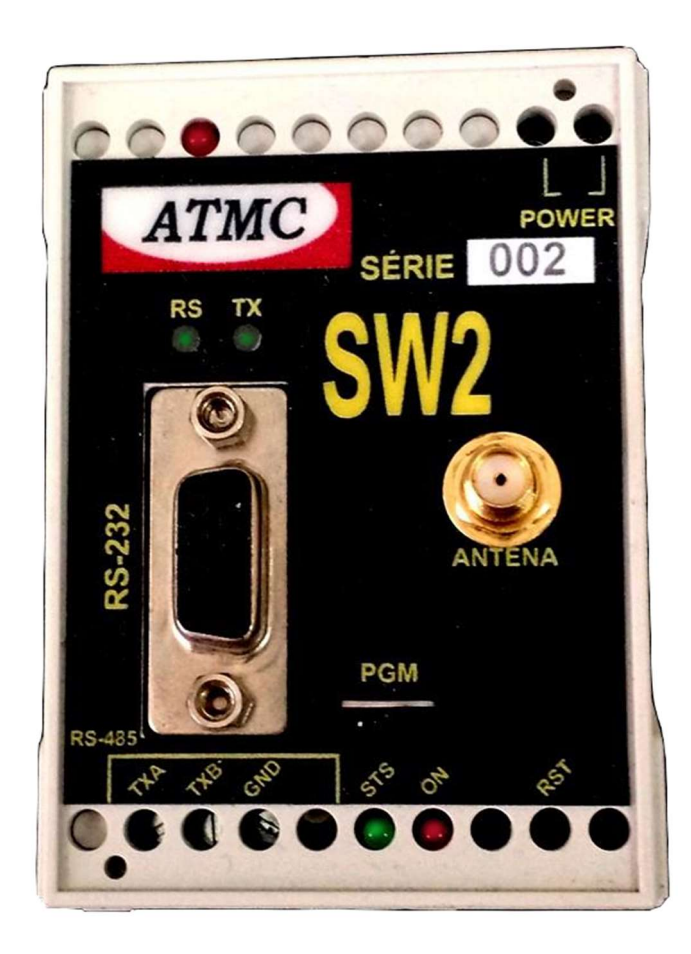

Ago/17

## ATMC AUTOMAÇÃO E COMUNICAÇÃO LTDA

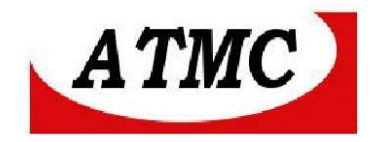

### Conversão de Serial para Rede sem Fio (WI FI)

O **SW2** é um conversor de Interface Serial para ethernet sem fio (IEEE 802.11 b/g/n) permitindo a conexão de interfaces RS-232 / RS485 para redes sem fio (WiFi).

Modelos disponíveis para alimentação 110/220 Vca/125Vcc., 12/24Vcc ou 24/48Vcc.

#### CARACTERÍSTICAS DO PRODUTO

Interface Serial: RS-232 / RS-485;

Protocolo Modbus/RTU / Modbus Protocolos Ethernet e TCP/IP incorporados, suportando servidor TCP, cliente TCP;

Interface LAN: IEEE 802.11 b/g/n IEEE 802.11 b/g/n

Frequência: 2.4GHz-2.5GHz (2400MHz-2483.5MHz);

Protocolos: TCP/IP; DHCP, ICMP, IPv4, TCP/UDP/HTTP Configuração do equipamento via Browser;

Alimentação: 110/220 Vca. ou 125 Vcc.;

(Modelos disponíveis para tensões: 12/24Vcc ou 24/48Vcc.;

Dimensões: 55 x 75 x 110 mm (L x A x P) mm;

Temperatura: 0 a 70 °C.;

Conexão para trilho DIN.

## ATMC AUTOMAÇÃO E COMUNICAÇÃO LTDA

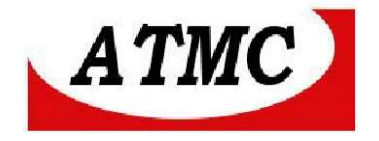

## Conexão

# Painel frontal

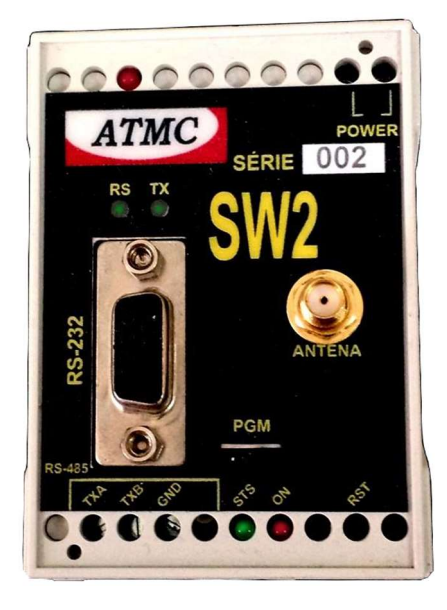

Descrição dos conectores e dos leds de monitoramento:

#### **Conexões:**

Antena – Antena;
RS232 – Interface serial RS-232;
POWER - Plug para alimentação externa;
PMG – Modo de carga de firmware;
RST – Chave de reset;

- **TXA** Sinal da 485;
- **TXB** Sinal da 485;
- **GND** Sinal da 485;

#### Led's:

- **STS** Led Indica Status:
  - Piscando em operação;
  - Apagado aguardando firmware;
- **ON** SW2 energizado;
- **RS** Serial conectada a rede;
- **TX** Transmissão de dados na serial;

## ATMC AUTOMAÇÃO E COMUNICAÇÃO LTDA

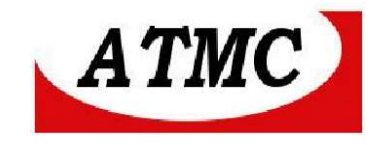

## **Interface RS-232**

| Pino | Descrição | Direção no SE |
|------|-----------|---------------|
| 1    | DCD       | Sai           |
| 2    | RXD       | Sai           |
| 3    | TXD       | Entra         |
| 4    | DTR       | Entra         |
| 5    | GND       |               |
| 6    | DSR       | Sai           |
| 7    | RTS       | Entra         |
| 8    | CTS       | Sai           |

## **Interface RS-485**

O SW2 possui uma interface 485 a dois fios com a seguinte pinagem no painel frontal:

**TXA** - Sinal da 485 **TXB** - Sinal da 485 **GND** - Sinal da 485

# **Botão RST**

Para reiniciar o SW2 deve-se pressionar o botão RST.

# Entrada de alimentação

O Conversor SW2 deve ser alimentado, conforme etiqueta indicativa no produto, sendo disponível:

110/220 Vca. / 125 Vcc.; 12/24 Vcc.; 24/48 Vcc.

## ATMC AUTOMAÇÃO E COMUNICAÇÃO LTDA

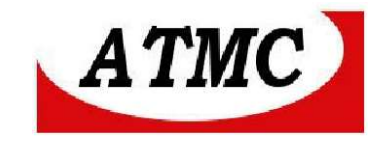

# Entrada da Antena

Utiliza-se um conector SMA para antena de uso interno que é fornecida como acessório.

## PMG

Conector para carga de firmware (para atualização do equipamento); Posição PG – Modo de operação (manter nesta posição);

Posição GM - Modo para carga de firmware (quando necessita atualizar o firmware).

Modo Serial / WiFi

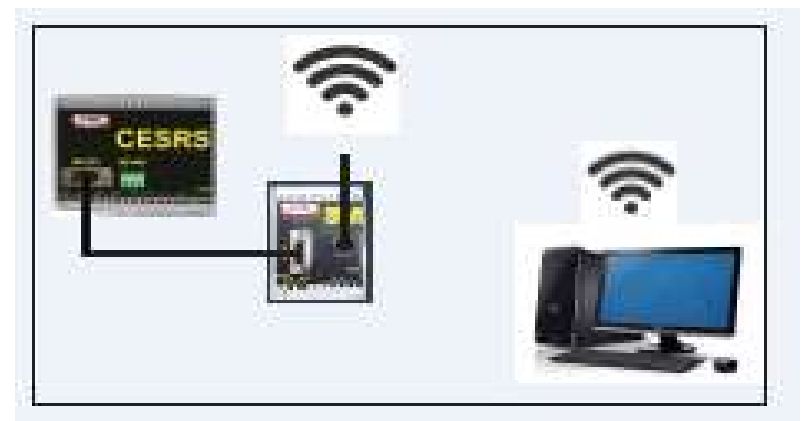

Exemplo de aplicação

# Configuração

Para configurar o **SW2** deve-se usar um notebook/ smartphone com acesso sem fio e um software para navegação.

Energiza-se o conversor e conecta-se o computador / smart phone na rede Wi Fi: ATMC\_SW2X, onde X é o numero de série (MAC) (indicado na etiqueta), utilizando-se a senha Wi Fi: 12345678 (gerada em fábrica).

Por exemplo: Acessar a rede do equipamento cujo número é 7FA6 deve-se buscar a rede ATMC\_SW27FA6 e digitar senha: 12345678;

Através do navegador, acessar o endereço: http://192.168.4.1 (definido em fábrica, sendo permitido alteração);

#### ATMC AUTOMAÇÃO E COMUNICAÇÃO LTDA

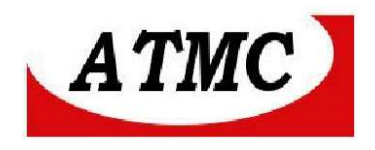

Desta forma apresenta-se a seguinte tela:

| Lub. //                     |                    |            |
|-----------------------------|--------------------|------------|
| http://sw2_/fao exige um n  | ome de usuario e i | uma senna. |
| Sua conexão a este site não | ) é particular.    |            |
|                             |                    |            |
| Nome de usuário:            |                    |            |
|                             |                    |            |
| Senha:                      |                    |            |
|                             |                    |            |
|                             |                    |            |
|                             |                    |            |

Nome de usuário = **ATMC** Senha = **ATMC** 

Desta forma apresenta-se a seguinte tela:

| - → C ① sw2_7fa6/         |                |                         |                                   |                 |                       |
|---------------------------|----------------|-------------------------|-----------------------------------|-----------------|-----------------------|
| ATMC                      |                |                         |                                   |                 |                       |
|                           |                |                         |                                   |                 | Conversor serial/wifi |
| Informações do sistema    |                | Info                    | rmaçõe                            | es do sist      | ema                   |
| configurações de usuário  | Núme           | ero de canais seriais   | . 1                               |                 |                       |
| Interface wireless AP     | Versã          | o do firmware:          | 1.000                             |                 |                       |
| nterface wireless cliente | Versão do SDK: |                         | 2.0.0(5a875ba)                    |                 |                       |
| Interfaces seriais        | Ender<br>Temp  | eço físico:<br>o ativo: | 18:FE:34:FE:7F:A6<br>000:00:04:09 |                 |                       |
| teinicializar equipamento |                |                         |                                   |                 |                       |
|                           |                |                         | Canais se                         | riais           |                       |
|                           | Número         | Conectado               | Tempo ativo                       | Bytes recebidos | Bytes transmitidos    |
|                           | 1              | 192,168,1,46:53769      | 000:00:01:22                      | 65152 (75904)   | 64883 (75122)         |

Tela de informações do Sistema

## ATMC AUTOMAÇÃO E COMUNICAÇÃO LTDA

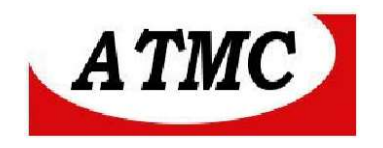

Onde:

**Numero de canais seriais** – Indica o número de portas RS232/RS485 disponíveis no equipamento;

**Versão do firmware** – Versão atual do software interno do **SW2**; **Versão do SDK** – Versão do software da pilha do protocolo TCP-IP;

**Endereço físico** - Endereço MAC (Midia Access Control) do equipamento; **Tempo ativo** - Período de tempo em dias, horas, minutos e segundos em que o equipamento está energizado, visando identificar se não houve problemas

com alimentação durante funcionamento.

As informações seguintes, referem-se aos canais seriais, onde:

**Numero** – Número do canal (optar por 01);

**Conectado** – Endereço IP e porta TCP do sistema remoto;

**Tempo ativo** - tempo de uso da porta serial (dias, horas, minutos e segundos);

**Bytes recebidos** – Número de bytes recebidos na conexão atual e entre parênteses informa o total de bytes recebidos desde que foi energizado;

**Bytes transmitidos** – Número de bytes transmitidos na conexão atual e entre parênteses informa o total de bytes transmitidos desde que foi energizado;

Ao selecionar configurações do usuário:

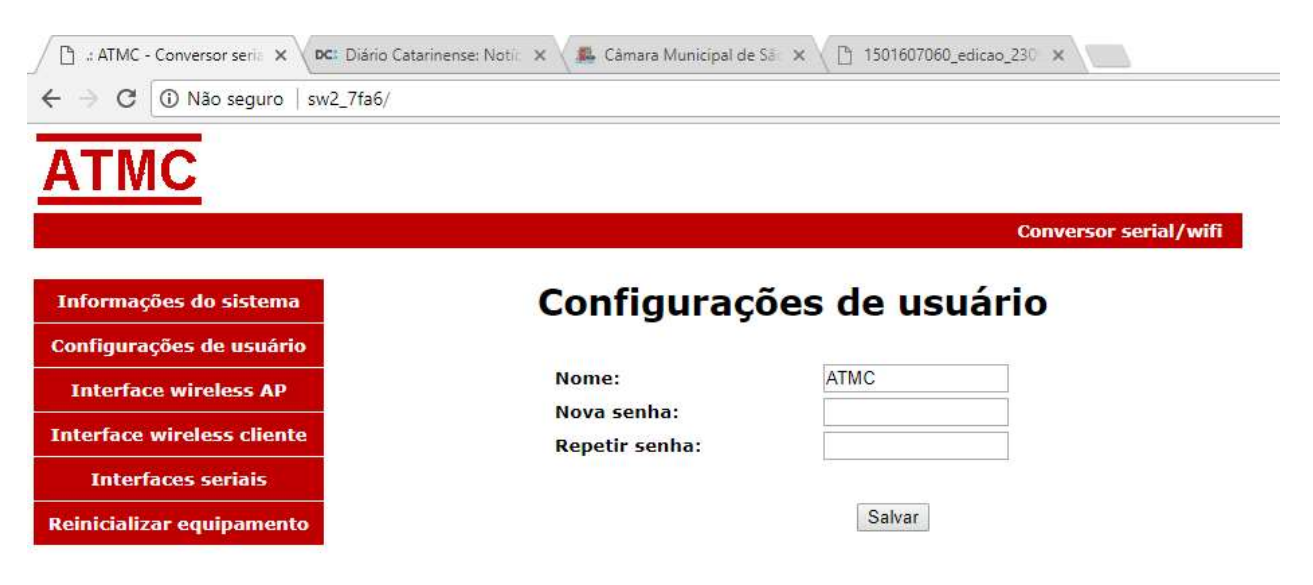

#### Tela de Configurações do Usuário

A seleção do botão "Configurações do usuário" no canto esquerdo da tela anterior, permite-se a modificação de nome e senha para acessar o sistema.

Assim em caso de interesse, pode-se alterar o nome e senha com tamanho máximo de quinze caracteres, distinguindo letras maiúsculas e minúsculas.

ATMC AUTOMAÇÃO E COMUNICAÇÃO LTDA Rua Jerônimo Coelho, 125 – 5ºandar – Centro Florianópolis – SC – CEP: 88010-030 Fone: 48 32222692 – www.atmc.com.br

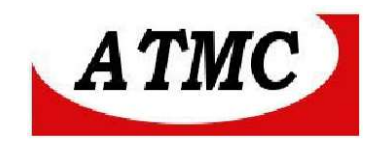

Recomenda-se registrar em local seguro estas informações, tendo em vista que em caso de extravio, pode-se retornar à informação de fábrica através de procedimento indicado adiante, onde será reiniciado todos os dados de configuração.

Observa-se que para registro da modificação deve-se utilizar o botão "SAL-VAR" disponível na tela, e, posteriormente reinicializar o equipamento pelo botão RST ou pelo navegador em "reinicializar o equipamento":

| Reinicializar equipament                                                                                                    | to                                                                                                    |                                                                                          |
|----------------------------------------------------------------------------------------------------|----------------------------------------------------------------------------------------------------|------------------------------------------------------------------------------------------|
| Ao selecionar o l                                                                                                    | botão Interface Wireless AP,                                                                                             | obtem-se a seguinte tela:                                                                |
| Interface wireless AP                                                                                                    |                                                                                                    |                                                                                          |
| 👼 🛛 🗅 🗄 ATMC - Conversor serie 🗙                                                                                                    |                                                                                                    |                                                                                          |
| $\leftrightarrow$ $\rightarrow$ C (i) sw2_7fa6/                                                                                                    |                                                                                                    |                                                                                          |
| ATMC                                                                                                    |                                                                                                    |                                                                                          |
| ATIMO                                                                                                    |                                                                                                    |                                                                                          |
|                                                                                                    |                                                                                                    | Conversor serial/wifi                                                                    |
| Informações do sistema                                                                                                    | Interface                                                                                                    | Conversor serial/wifi wireless AP                                                        |
| Informações do sistema<br>Configurações de usuário                                                                                                    | Interface                                                                                                    | Conversor serial/wifi wireless AP                                                        |
| Informações do sistema<br>Configurações de usuário<br>Interface wireless AP                                                                                  | Interface<br>Nome da rede (SSID):<br>Tipo de autenticação:                                                               | Conversor serial/wifi<br>wireless AP<br>ATMC_SW17FA6<br>WPAAWPA2 PSK T                   |
| Informações do sistema<br>Configurações de usuário<br>Interface wireless AP<br>Interface wireless cliente                                                    | <b>Interface</b><br>Nome da rede (SSID):<br>Tipo de autenticação:<br>Senha:                                              | Conversor serial/wifi<br>Wireless AP<br>ATMC_SW17FA6<br>WPA/WPA2 PSK •<br>12345678       |
| Informações do sistema<br>Configurações de usuário<br>Interface wireless AP<br>Interface seriais                                                             | <b>Interface</b><br>Nome da rede (SSID):<br>Tipo de autenticação:<br>Senha:<br>Canal:                                    | Conversor serial/wifi<br>wireless AP<br>ATMC_SW17FA6<br>WPAWPA2 PSK •<br>12345678<br>6 • |
| Informações do sistema<br>Configurações de usuário<br>Interface wireless AP<br>Interface wireless cliente<br>Interfaces seriais<br>Reinicializar equipamento | <b>Interface</b><br>Nome da rede (SSID):<br>Tipo de autenticação:<br>Senha:<br>Canal:<br>SSID Broadcast:                 | Conversor serial/wifi<br>WIRELESS AP                                                     |
| Informações do sistema<br>Configurações de usuário<br>Interface wireless AP<br>Interface wireless cliente<br>Interfaces seriais<br>Reinicializar equipamento | <b>Interface</b><br>Nome da rede (SSID):<br>Tipo de autenticação:<br>Senha:<br>Canal:<br>SSID Broadcast:<br>Endereço IP: | Conversor serial/wifi<br>WIRELESS AP                                                     |

Onde:

**Nome de Rede (SSID) -** Identificação da rede sem fio do SW2 (não pode ser alterada);

```
Tipo de autenticação : WPA/WPA2 PSK, WPA, WPA2 PSK E aberta;
Senha da rede - por padrão – 12345678, podendo ser alterada;
Canal – automático ou de 1 a 13;
```

**SSID Broadcast** - Informa se o nome da rede está disponível para ser identificada por outros usuários.

Endereço IP – Endereço do equipamento.

Ao salvar será alterado após a reinicialização.

#### ATMC AUTOMAÇÃO E COMUNICAÇÃO LTDA

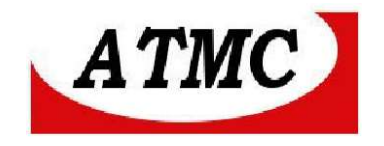

#### **Interface Wireless Cliente:**

| Conversor serial/wifi |
|-----------------------|
| Conversor serial/wifi |
| Conversor serial/wifi |
| conversor serial/wifi |
| var                   |
| var                   |
| var                   |
| var                   |
| var                   |
| var                   |
| var                   |
|                       |
|                       |
| 50                    |
|                       |
| .168.1.10             |
| .255.255.0            |
| .168.1.1              |
|                       |
| las                   |
|                       |
| 1.10                  |
| 255.0                 |
| 1.1                   |
| 1.1                   |
|                       |
|                       |

#### Onde:

Nome da rede (SSID) – Nome da rede onde será conectado. Senha - Senha da rede a conectar-se.

Salvar para alterações e reinicialização para atualizar.

Configurações em uso: indica os dados da rede conectada

**Configurações gravadas**: Indica as informações de rede a qual a rede será conectada, permitindo-se alterar tais dados.

# ATMC AUTOMAÇÃO E COMUNICAÇÃO LTDA

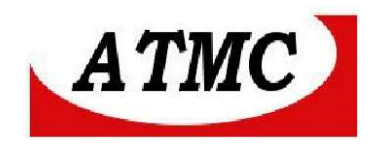

#### Interfaces seriais:

| ATMC                       |                 |              |          |
|----------------------------|-----------------|--------------|----------|
|                            |                 | Conversor se | rial/wif |
| Informações do sistema     | Interfac        | es seriais   |          |
| Configurações de usuário   |                 |              |          |
| Interface wireless AP      | Porta:          |              |          |
| Interface wireless cliente | Velocidade:     | 9600 V bps   |          |
|                            | Bits de dados:  | 8 T          |          |
| Interfaces seriais         | Bits de parada: | 1 •          |          |
| Reinicializar equipamento  |                 |              |          |
|                            | Gateway Modbus: |              |          |
|                            | Sistema remoto: | 0.0.0.0      |          |
|                            | Porta TCP:      | 10000        |          |

#### Dados da interface serial serem configurados:

Porta – Porta serial a ser configurada;
Velocidade - Velocidade em bps;
Paridade – nenhum, marca, espaço, par ou ímpar;
Bit de dados – 07 ou 08
Bits de parada - 1 ou 2

\* **Gateway Modbus** – Para aplicações em Modbus RTU/Modbus TCP deve-se selecionar está função.

Neste modo de operação há a conversão Modbus RTU/Modbus TCP, ressalve-se que se a aplicação não é Modbus poderá haver problemas de comunicação.

\* Esta função está presente a partir da versão 1.2.

**Sistema Remoto** – Endereço do sistema remoto (endereço IP ou DNS) Para o modo servidor (aguardar conexão) deve-se configurar 0.0.0.0

Porta TCP – Número da porta utilizada para conexões ao sistema remoto.

#### Após todas as configurações no SE, deve-se atualizar e ao final Reinicialização do equipamento

#### ATMC AUTOMAÇÃO E COMUNICAÇÃO LTDA

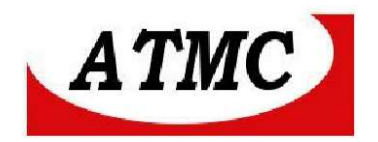

| ATMC - Conversor serie 🗙 🔽 Diário | Catarinense: Notii: 🗙 🗸 🗸 Câmara Municipal de Sái 🛪 🗸 🕒 1501607060_edicao_230 🗴 |
|-----------------------------------|---------------------------------------------------------------------------------|
| ← → C 🛈 Não seguro   sw2_7fa6/    |                                                                                 |
| ATMC                              |                                                                                 |
|                                   | Conversor serial/wifi                                                           |
| Informações do sistema            | Reinicializar o equipamento                                                     |
| Configurações de usuário          |                                                                                 |
| Interface wireless AP             | Reinicializar                                                                   |
| Interface wireless cliente        |                                                                                 |
| Interfaces seriais                |                                                                                 |
| Poinicializar equipamente         |                                                                                 |

## **CONFIGURAÇÃO DE FÁBRICA**

Para retornar a configuração de fábrica, deve-se fazer um jumper entre ospinos de CTS (08) e TXD (03) da interface RS 232 (interface serial). Assim, deve-se reinicializar o equipamento através da chave RST.

O equipamento terá o seguinte comportamento:

Piscará seus led cinco vezes, indicando que retomou configuração de fábri-

ca.

São as seguintes configurações: usuário ATMC senha ATMC

ATMC AUTOMAÇÃO E COMUNICAÇÃO LTDA

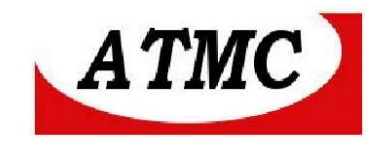

#### Termo de Garantia

A **ATMC Automação E Comunicação Ltda,** garante o produto cujo número de série consta no Certificado de Garantia, contra qualquer defeito de material ou processo de fabricação, pelo prazo de 12 meses a partir da emissão da Nota Fiscal de Venda deste produto.

#### Não são cobertos pela garantia

- Despesas de transporte, frete e seguro.
- Peças que se desgastam naturalmente: fusíveis e cabos.
- Danos à parte externa do aparelho (painel, tampa, acabamento da caixa) provocados por agentes externos.
- Defeitos de instalação

#### A garantia perde sua validade automaticamente se:

- O aparelho for ligado em rede elétrica fora dos padrões especificados ou sujeito a flutuação excessiva da voltagem.
- O aparelho sofrer qualquer dano, seja por acidentes (quedas e choques mecânicos), por agentes naturais (raios, enchentes), por maus tratos ou por uso inadequado, quando constatado por um técnico autorizado pela ATMC.
- O aparelho for usado em desacordo com seu Manual de Instruções.
- O aparelho for aberto ou tiver suas partes internas adulteradas por pessoas ou empresas não credenciadas pela ATMC.

**Nota:** Todas as peças comprovadamente defeituosas serão substituídas sem ônus ao proprietário do equipamento.

#### Certificado de Garantia

| <b>SW1</b> N° de série: | _        |
|-------------------------|----------|
| Nota Fiscal de venda:   | _Data:// |
| Cliente:                |          |
| Endereço:               |          |
| Município:              | Estado:  |

## ATMC AUTOMAÇÃO E COMUNICAÇÃO LTDA

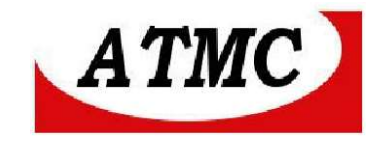

# ATMC AUTOMAÇÃO E COMUNICAÇÃO LTDA